## Messages d'information

| Message | relatif au | prêt |
|---------|------------|------|
|---------|------------|------|

Pour valider le prêt d'un document, le message « **PRÊT AJOUTE** » doit apparaître à l'écran.

Dans certains cas, d'autres messages d'information apparaissent à l'écran, voici les actions à réaliser lors de leur apparition.

## ✓ Message d'exemplaire

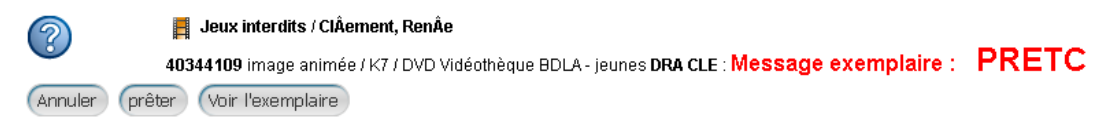

Cliquer sur le bouton « prêter » pour valider le prêt.

## ✓ Limite de document atteint

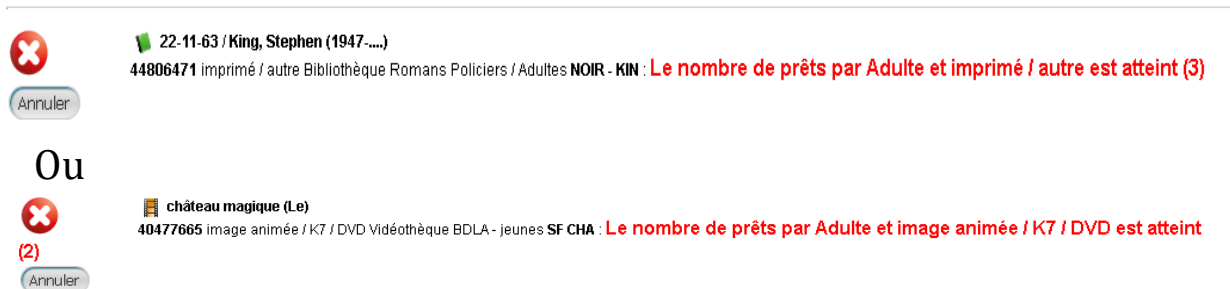

Il n'est plus possible d'ajouter de documents à cet adhérent, vous devez sélectionner un autre membre de la famille pour prêter le document. Sinon, le document ne peut être donné.

Dvd /Cd : Limite de document atteint

Château magique (Le)
do477665 image animée / K7 / DVD Vidéothèque BDLA - jeunes SF CHA : Le nombre de prêts par Adolescent et image animée / K7 / DVD est
atteint (0)
Annuler

Le prêt de document vidéo n'est autorisé qu'aux membres adultes d'une famille.

## Messages d'information

Message sur l'abonnement des lecteurs :

- « L'abonnement de cet emprunteur arrive bientôt à expiration »
  - La durée de validité de l'abonnement est d'une durée de 1 mois. Le prêt est autorisé. Vérifier la date de fin d'abonnement de l'adhérent.
- « La date d'adhésion de cet emprunteur est dépassée. » plus aucun emprunt n'est autorisé. De plus on doit s'assurer que l'adhérent a rendu l'ensemble des documents en sa possession.
- ✓ Dans le cas ou l'adhérent renouvelle sa cotisation, suivre les instructions du document « Permanence -Renouvellement cotisation »